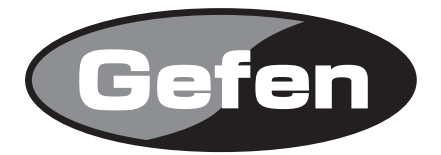

# 4x1 DVI KVM DL Switcher

DVI KVM DL切替機 型番: EXT-DVIKVM-441DL

# 取扱説明書

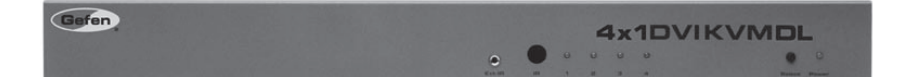

2010年5月版

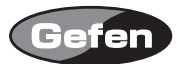

#### 安全上の注意

この度はGefen製品をお買いあげいただきましてありがとうございました。機器のセッティングを 行う前に、この取扱説明書を十分にお読みください。この説明書には製品扱い上の注意や、購入さ れた製品を最適にお使いいただくための手順が盛り込まれています。将来にわたるご使用のために も、製品の梱包箱と取扱説明書は保存していただくことを強くお奨めいたします。

●注意事項は危険や損害の大きさと切迫の程度を明示するために、誤った扱いをすると生じること が想定される内容を次の定義のように「警告」「注意」の二つに区分しています。

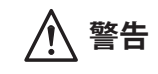

この表示内容を無視して誤った取り扱いをすると、死亡または重傷を負 う可能性が想定される内容です。

- ・ 必ず製品付属のACアダプターを使用してください。これ以外の物を使用すると火災の原因とな り大変危険です。
- ・ AC100V、50Hz/60Hz の電源で使用してください。異なる電源で使用すると火災や感電の原因となります。
- 分解や改造は行わないでください。分解や改造は保証期間内でも保証の対象外となるばかりで なく、火災や感電の原因となり危険です。
- ・ 雷が鳴り出したら、金属部分や電源プラグには触れないでください。感電する恐れがあります。
- ・ 煙が出る、異臭がする、水や異物が入った、本体や電源ケーブル・プラグが破損した等の異常 があるときは、ただちに電源を切って電源プラグをコンセントから抜き、修理を依頼してくだ さい。異常状態のまま使用すると、火災や感電の原因となります。

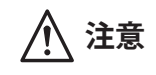

この表示内容を無視して誤った取り扱いをすると、傷害を負う可能性ま たは物的損害が発生する可能性が想定される内容です。

- 万一、落としたり破損が生じた場合は、そのまま使用せずに修理を依頼してください。そのま ま使用すると、火災の原因となることがあります。
- ・以下のような場所には設置しないでください。
   直射日光の当たる場所/極度の低温または高温の場所/湿気の多い場所/ほこりの多い場所/
   振動の多い場所/風通しの悪い場所
- ・ 配線は電源を切ってから行ってください。電源を入れたまま配線すると、感電する恐れがあり ます。また、誤配線によるショート等は火災の原因となります。
- ・ で使用にならないときは、安全のため必ず電源プラグをコンセントから抜いてください。火災の原因となることがあります。
- ・ 廃棄は専門業者に依頼してください。燃やすと化学物質などで健康を損ねたり火災などの原因 となります。

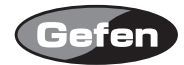

| 安全   | Ŀ         | の | 注  | 意            | •  | • | • | •        | •   | •  | •   | •   | •  | •  | •   | •  | •   | •  | •  | • | • | • | • | • | 2  |
|------|-----------|---|----|--------------|----|---|---|----------|-----|----|-----|-----|----|----|-----|----|-----|----|----|---|---|---|---|---|----|
| はじ   | :w        | に | •  | •            | •  | • | • | •        | •   | •  | •   | •   | •  | •  | •   | •  | •   | •  | •  | • | • | • | • | • | 4  |
| 接続   | 汸         | 法 | •  | •            | •  | • | • | •        | •   | •  | •   | •   | •  | •  | •   | •  | •   | •  | •  | • | • | • | • | • | 5  |
| 操作   | 方         | 法 | •  | •            | •  | • | • | •        | •   | •  | •   | •   | •  | •  | •   | •  | •   | •  | •  | • | • | • | • | • | 5  |
| IRリ  | £         | ] | ン  | •            | •  | • | • | •        | •   | •  | •   | •   | •  | •  | •   | •  | •   | •  | •  | • | • | • | • | • | 6  |
| EDI  | ЭŦ        | _ | ۴  |              | •  | • | • | •        | •   | •  | •   | •   | •  | •  | •   | •  | •   | •  | •  | • | • | • | • | • | 9  |
| DL   | (デ        | ٦ | ア  | ' <i>I</i> L | IJ | ン | ク | )        | の   | み  | の   | ŧ   |    | ド  |     | •  | •   | •  | •  | • | • | • | • | • | 11 |
| RS-2 | 232       | シ | IJ | ア            | ιV |   | ン | <b>/</b> | · □ | 1— | -11 | 1 י | () | 15 | z – | -7 | ב 7 | [1 | 17 | ζ | • | • | • | • | 12 |
| ラッ   | ク         | マ | ウ  | ン            | 1  | 設 | 定 | •        | •   | •  | •   | •   | •  | •  | •   | •  | •   | •  | •  | • | • | • | • | • | 16 |
| 各部   | 3名        | 称 | •  | •            | •  | • | • | •        | •   | •  | •   | •   | •  | •  | •   | •  | •   | •  | •  | • | • | • | • | • | 17 |
| 仕様   | <u>ار</u> | • | •  | •            | •  | • | • | •        | •   | •  | •   | •   | •  | •  | •   | •  | •   | •  | •  | • | • | • | • | • | 18 |

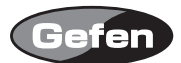

### はじめに

EXT-DVIKVM-441DL は、最大4台のコンピュータなど DVI ソース機器を切替え、1台の DVI 入力対応表示機器に出力します。同時に、USB2.0、オーディオ信号を切替える事が可能です。

- ・USB2.0、アナログオーディオも同時に切替可能
- ・最大 3840 x 2400 のデュアルリンク DVI 解像度に対応
- ・最大 1920 x 1200 のシングルリンク DVI 解像度に対応
- ・PC もしくは Mac の USB キーボードやマウスに対応
- ・DVI 出力のビデオ信号の帯域は約15m まで延長可
- ・IR リモコン付属
- ・PC RS-232 リモートポート
- ・RS-232 コントロールで入力切替え可能
- ・DDDWG スタンダード準拠
- ・ラックマウント可能

#### 同梱品

| DVIKVM-441DL切替機本体            | 1 |
|------------------------------|---|
| 5V DC 電源アダプター (EXT-PS54AULP) | 1 |
| IRリモコン (EXT-RMT4-IR)         | 1 |
| デュアルリンクDVIケーブル(1.8m)         | 4 |
| USB2.0ケーブル(1.8m)             | 4 |
| 3.5mmオーディオケーブル(1.8m)         | 4 |
| ラックマウント用金具                   | 1 |

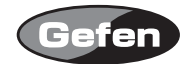

- 1. それぞれのソース機器のDVI出力から本機のDVI 1入力、USB 1入力、オーディオ機器 1入力へ接続します。
- 2. 同様にソース機器のDVI出力から本機のDVI 2入力、USB 2入力、オーディオ 2入力へ接続します。 入力3、入力4も同様に接続します。
- 3. DVI出力端子にDVI入力対応の表示機器を接続します。
- 4. 付属の電源アダプターを本機と接続してからコンセントへ差し込んでください。
- 5. 表示機器の電源を先に入れ、DVIビデオソースまたはコンピューターの電源を入れます。
- 注意:DVIKVM-441DLは、EDIDと呼ばれるディスプレイの持つ解像度などの情報を記録することが できます。このオペレーションモードはLOCAL EDIDモードと呼ばれています。入力ソース機器 が個別にEDIDを集め、溜めておく必要が無いため、セットアップ時間も短縮でき操作の安定性 も向上します。

もし、いくつかのソース機器が正しく表示されない場合、それぞれの入力ソースに対し切替機 ヘプリプログラムされたEDID(互換性のある標準な解像度)を設定するか、ディスプレイから EDIDを直接読み取るのかをそれぞれの入力ソースごとに設定できます。

#### 操作方法

- 1. 入力ソースの切替は、RMT-4IRリモコンを使用して切り替えて下さい。
- 2. あるいはRS-232コントロールシステムもしくはフロントパネルの入力選択ボタンを使用しても 切替えを行う事ができます。

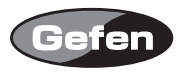

IRリモコン

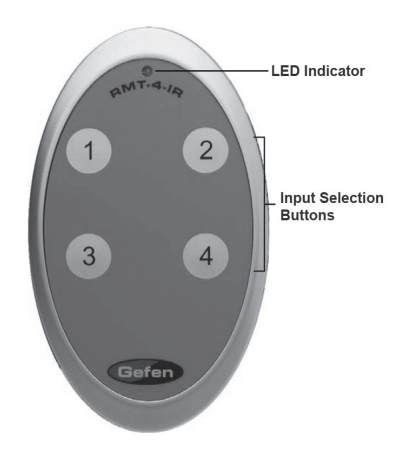

LEDインジケーター

入力選択ボタン1~4:入力しているソース機器を変更するときに使用します。 付属リモコンは4つのDVIソースを選択し切替えることができます。下記情報を参照し、ディスプ レイへ出力するため、任意のソース機器が接続されている番号を選択してください。

| RMT-4IR Button | DVI Source |
|----------------|------------|
| 1              | 1          |
| 2              | 2          |
| 3              | 3          |
| 4              | 4          |

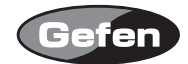

- 1. リモコン背面の凸のある部分を下に軽く押しながらスライドさせ、電池カバーを取り外します。 2. Dipスイッチ1と2がOFFになっていることを確認してください。
- 3. 付属のボタン電池の+極が上にくるようにして、金属のツメが電池を上からホールドする形にな るように電池をはめ込んでください。(リモコンに必要な電池は1つです。カバーがされている 方は使用しません。)
- 4. 電池カバーを閉め、ボタンを交互に押してリモコン上部のインジケーターが光る(一瞬)ことと、 リモコンのPowerボタンを押して本体の電源が入/切の動作をすることを確認してください。
- ※リモコンの操作にあたり、複数のボタンを同時に押したり、切り替え動作を急速に行ったりしな いでください。故障の原因となります。

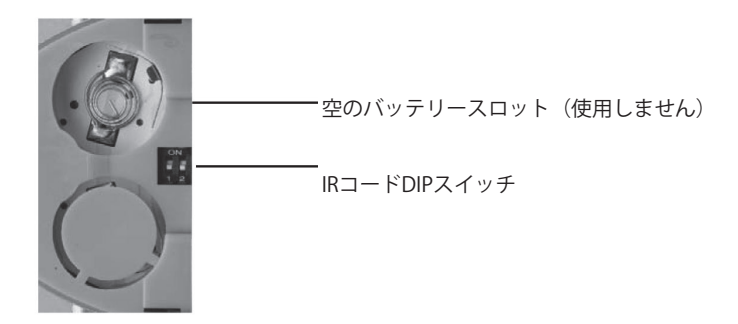

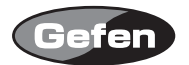

# ■リモコン操作で他社製品が動作してしまう場合

付属のリモコンを操作すると、DVIKV-441DL以外の機器が動作してしまう場合があります。これは 同一のリモコンコードを使用しているためで、この問題の解決にはDVIKVM-441DLを使用するリモ コンコードを変更していただく必要があります。

リモコン側の設定:リモコン背面の電池カバーを取り外して中央にあるDipスイッチを下記の図を 参考に設定してください。

本体側の設定:Dipスイッチが4つ並んでいるスイッチを使用します。リモコンと同じチャンネル に設定を合わせてください。なお、リモコン設定で使用するのは、スイッチ1と2のみ使用します。

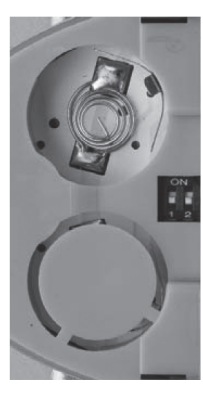

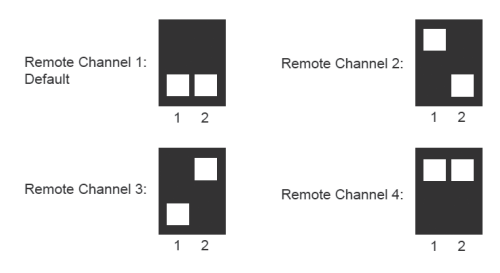

Left: Picture of the opened rear battery compartment of the RMT-4IR remote showing the exposed DIP Switch bank between the battery chambers.

Remote Channel 1: Default

Remote Channel 3:

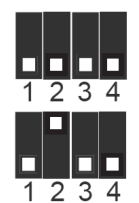

Remote Channel 2:

4x1 DVI KVM DL/SL Switcher

Remote Channel 4:

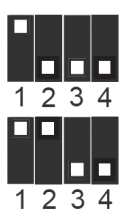

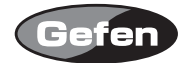

### EDIDモード

#### ■EDIDとは?

通常の環境では、ソース機器(デジタル、アナログ)は、どの解像度と機能が利用できるのか判断 するために、接続されるデバイス/ディスプレイの情報が必要になります。そのソースデバイスは 互換性のあるデバイス/ディスプレイの解像度や機能の情報を出力することができます。この情報 はEDID(Extended Display Information Data)と呼ばれ、ソース機器はつながっているデバイス/ディ スプレイからのEDID情報を受取り、読み取ることができます。

#### ■4×1 DVI DL切替機に必要なEDID

4×1 DVI DL切替機は複数のソース機器の入力を取り扱います。それぞれ接続されているソース機器はディスプレイを正常に処理するため一つのEDIDデータを正確に読み込みまれなくてはなりません。EDIDが正常に伝達され記録されるよう、EDIDの取扱は4×1 DVIKVM DL切替機によって慎重に処理されます。そうでなければ、入力ソースのディスプレイは正しく映りません。

#### ■DVIKVM-441DL切替機はEDIDを読み取るために下記の2つの方法を使用します:

- 1. LOCAL EDIDモードがONになっている時(初期設定)、電源入力時それぞれの入力ソースへ接続 されたディスプレイのEDIDを切替機は記録します。記録されたEDIDがすべての入力ソースへ送 られます。
- 2. LOCAL EDIDモードがOFFになっている時、接続されているディスプレイのDDC信号は直接それ ぞれの入力ソースに送られます。EDIDは、入力ソースを切替えた際、接続されているディスプ レイから選択されてたソースへ送られます。(HDCPを使用する際に有効です。) 次のページにて両モードの主な詳細を説明しています。

#### ■DVIKVM-441DL切替機でEDIDモードを変更するには?

Dipスイッチは、切替機底面にシルバーのテープで封をされています。 ここでは、4つのDipスイッチがある個所を使用します。

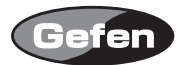

#### ■EDIDモード

下記は 4 つの DIP スイッチ(4 つの白いつまみを含む)の機能についてです: EDID モードを設定するため DIP スイッチ 3 番を使用してください。

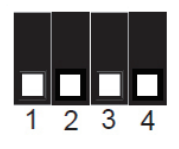

| DIP スイッチ | 機能      |
|----------|---------|
| 1        | IRチャンネル |
| 2        | IRチャンネル |
| 3        | EDIDモード |
| 4        | N/A     |

■2つのEDIDモードをセットする方法:

1. LOCAL EDIDモードがON(スイッチ3がOFF、工場出荷時設定)

- ・電源が入っている間、接続されたディスプレイのEDIDは4つ全てのLOCAL EDIDのメモリへ記録さ れます。LOCALメモリーでEDID情報が保存され、その後全ての入力ソースへ送られます。
- ・LOCALで溜められているEDIDは下記の場所から他のEDIDに書きかえることができます。
- ・ EDIDのメモリーバンクを作成(7つまでのEDIDの記録を保存可能)
- ・電源\*を入れた状態で入力ディスプレイから直接EDIDを収集する。
- \*注意:LOCAL EDIDモード内の全ての記録されたEDIDは、電源がOFFになると共に情報が失われます。

2. LOCAL EDIDモードがOFF(スイッチ3がON)

3. LOCAL EDIDモードがOFFになっている時、接続されているディスプレイのDDC信号は直接それ ぞれの入力ソースに送られます。EDIDは、入力ソースを切替えた際、接続されているディスプ レイから選択されてたソースへ送られます。(HDCPを使用する際に有効です。)

\*EDID情報を正しく切替機に伝えるために、切替機の電源を必ず入れて下さい。

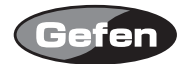

# DL(デュアルリンク)のみのモード

DVIKVM-441DL切替機の裏面にある8つのDIPスイッチは、ディアルリンクモードでそれぞれ入力が 動作するように設定することができます。デフォルトモードの状態でディアルリンクソースを使用 した時に、ディスプレイに表示された画像に不具合が生じた場合、これらのモードは有効になりま す。

| 機能     | DIPスイッチ | 機能     |
|--------|---------|--------|
| 入力1モード | 5       | 使用しません |
| 入力2モード | 6       | 使用しません |
| 入力3モード | 7       | 使用しません |
| 入力4モード | 8       | 使用しません |

・ DL (ディアルリンク) & SL (シングルリンク) モード (スイッチがOFF・出荷時設定)
 この設定は各入力に個別に設定することができます。このモードはディアルリンクとシングルリンクのディスプレイの接続が可能です。

・DL(ディアルリンク)のみのモード(スイッチがON)

この設定は各入力を個別に設定することができます。ディアルリンクのディスプレイに問題が起 こった場合、このモードは有効になります。

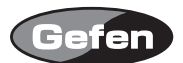

#### RS-232シリアル コントロール インターフェイス

・RS-232シリアルコミュニケーションポートを経由してどのような機能が利用可能になりますか?
 DVIKVM-441DL切替機はリアパネルにあるRS-232シリアルコミュニケーションポートを通じて指示が可能です。現在使用できるのRS-232コントロールの機能は、RMT-4IRのリモコン代わりに入力を切り替える機能です。

#### ・それらの機能はどのように使用しますか?

これらの付属機能は自動セットアップ時にカスタムのインストールによって稼働します。しかし、 それらの付属機能はターミナルエミュレーションプログラムでWindowsのPCを使用することに よってテストすることが可能です。

#### ・4x1 DVI KVM DL/SL切替機には何のピンが使用されていますか?

ピン2(レシーブ)、ピン3(トランスミット)、ピン5(グランド)のみがコミュニケーションに使 用されています。ヌルモデムアダプターはこの切替機で使用されません。

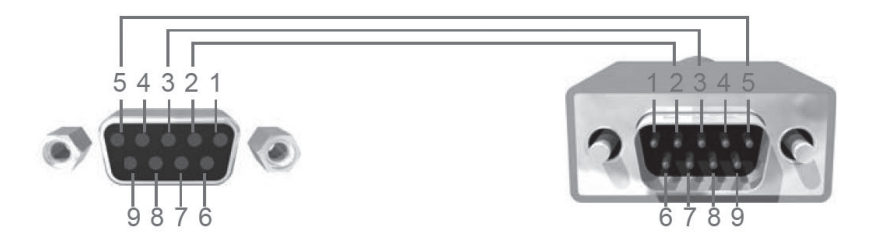

#### ・RS-232コミュニケーションポートの設定は何ですか?

| Bits per second                                         | 19200        |
|---------------------------------------------------------|--------------|
| Data bits                                               |              |
| Parity                                                  | None         |
| Stop bits                                               | 1            |
| Flow Control                                            | None         |
| *Earlier versions of Microsoft Windowstm shipped with H | yperterminal |

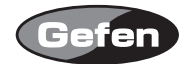

#### ■リモコン切替機能

シングルのASCII数値を(RS-232を超えて)選択されたソースへ送信することによって、4つの入 力のうちの1つをディスプレイへ分けることができます。この数値はショートカット数値として知 られています。

1. 下記のASCII 数値の表は、対応するASCII 数値がタイプされ切替機の入力をします。Microsoft Windows内で切替えを作成するためのショートカット数値の詳細はP15を参照してください。

| ASC II | 入力 | 値         |
|--------|----|-----------|
| 1      | 1  | 0011 0001 |
| 2      | 2  | 0011 0010 |
| 3      | 3  | 0011 0011 |
| 4      | 4  | 0011 0100 |

#### ■EDIDバンクのプリント

この機能はEDIDバンクからEDIDファイルを読み取り、シリアルポートへ送ります。

#PRBAEDID\_param1\_param2\r

| Parameter | Name             | Value |
|-----------|------------------|-------|
| 1         | EDID bank offset | [1:7] |
|           | Send BIN file    | 0     |
| 2         | Send TXT file    | 1     |

# ■Local EDIDへEDIDをロード

EDIDファイルをロードするこの機能は、シリアルポートを通りLocal EDIDのメモリー保存場所に保存されます。

#LOEDIDTOLO\_param1\_param2\r

| Parameter | Name                     | Value |
|-----------|--------------------------|-------|
| 1         | Semi echo mode           | 0     |
|           | Full echo mode           | 1     |
| 2         | EDID.bin file(128 bytes) | 1     |
|           | EDID.bin file(256 bytes) | 2     |

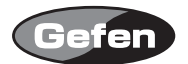

# ■EDIDバンクへEDIDをロード

EDIDファイルをロードするこの機能は、シリアルポートを通り全てのEDIDのメモリー保存場所に保存されます。

# #LOEDIDTOBA\_param1\_param2\r

| Parameter | Name                     | Value |
|-----------|--------------------------|-------|
| 1         | Semi echo mode           | 0     |
|           | Full echo mode           | 1     |
| 2         | EDID.bin file(128 bytes) | 1     |
|           | EDID.bin file(256 bytes) | 2     |
| 3         | EDID bank offset         | [1:7] |

#### ■初期設定

この機能はハードウェアを工場出荷時にリセットします。(全ての切替機のハードウェアは工場出 荷時設定へリセットする機能を持っています。)

#DEF\r

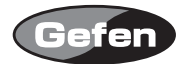

#### ■設定を変更するためのショートカット数値を使用

#### 1. Microsoft WindowsでのHYPERTERMINAL設定

まず、それらのコマンドを実行することで正しいコミュニケーションを設定してください。(下 記の画面にて表示されているように)

File -> Properties -> Setting -> ASCII Setup

| COM1 19200 - Hyper Terminal                                                                                                    |                                                                     |                                                                                                    |
|----------------------------------------------------------------------------------------------------|---------------------------------------------------------------------|----------------------------------------------------------------------------------------------------|
| DE 22 10 2 10 19                                                                                                    |                                                                     | and a                                                                                                    |
|                                                                                                    | COM1 19200 Properties ?                                             | × •                                                                                                    |
|                                                                                                    | Connect To Settings                                                 | soft                                                                                                    |
|                                                                                                    | Function, errow, and stil keys act as<br>Terminal keys Windows keys |                                                                                                    |
|                                                                                                    | Backspace key sends<br>© Ctrl+H  © Del  © Ctrl+H, Space, Ctrl+H     |                                                                                                    |
|                                                                                                    | Emulation:                                                          |                                                                                                    |
|                                                                                                    | V152 V152 Terminal Setup                                            | ASCII Setup                                                                                                    |
|                                                                                                    | Tehet terminal ID: VT52                                             | ASCII Sending                                                                                                    |
|                                                                                                    | Backscroll buffer lines: 500                                        | Send line ends with line feeds                                                                                                    |
|                                                                                                    | Play sound when connecting or disconnecting                         | Line delay: 0 milliseconds                                                                                                    |
|                                                                                                    | Inst Translation ASCII Setur                                        | Character delay: 0 milliseconds.                                                                                                    |
|                                                                                                    | Import translations                                                 |                                                                                                    |
|                                                                                                    |                                                                     | ASCII Receiving                                                                                                    |
|                                                                                                    | OK Cancel                                                           | Appendiate reads to incoming line ends     Force incoming data to 7-bit ASCII                                                                                                    |
| 1                                                                                                    |                                                                     | Wrap lines that exceed terminal width                                                                                                    |
| Connected 00:11:04 VT52                                                                                                    | 19200 B-N-1 SCROLL CAPS NUM Capture Print                           | edio                                                                                                    |
|                                                                                                    |                                                                     |                                                                                                    |
|                                                                                                    |                                                                     |                                                                                                    |
|                                                                                                    |                                                                     |                                                                                                    |
|                                                                                                    |                                                                     |                                                                                                    |
|                                                                                                    |                                                                     | A State of the second state of the second stat |
|                                                                                                    |                                                                     |                                                                                                    |
| And the second second se |                                                                     |                                                                                                    |
|                                                                                                    |                                                                     |                                                                                                    |
|                                                                                                    |                                                                     |                                                                                                    |
|                                                                                                    |                                                                     |                                                                                                    |
|                                                                                                    |                                                                     | Statement of the second second s                                                                                                    |
|                                                                                                    |                                                                     |                                                                                                    |
|                                                                                                    |                                                                     |                                                                                                    |
|                                                                                                    |                                                                     |                                                                                                    |
|                                                                                                    |                                                                     |                                                                                                    |
| in the second second second                                                                                                    | A MARKED COMPANY OF A STATE                                         |                                                                                                    |
| 📑 start 🖉 🐼 🚳 " 📫                                                                                                    | My Documents 🔛 Microsoft Word - SER 📿 o                             |                                                                                                    |

また、「Send line ends with line feeds.」という項目のチェックを外して下さい。

# 2. 例…ソースを変更する

現在、インプットソースのディスプレイの準備ができている状態です。 Hyperterminalのカーソルで、切替するため入力の数値キーを入力し、ENTERキーにより実行しま す。画面に「Function Done」とメッセージが出るまで待って下さい。この時点でディスプレイ は入力された数値に対応した正しいソースを表示しているはずです。

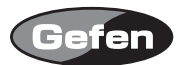

# ラック取り付け方法

- 1. 製品の両サイドにネジを取りつけます。
- 2. 正面の縦 2 つのネジを外します。
- 3.2 で外したネジを使い、ラックイヤーを製品と一緒に取りつけます。
- 4.反対側も同様に取りつけます。

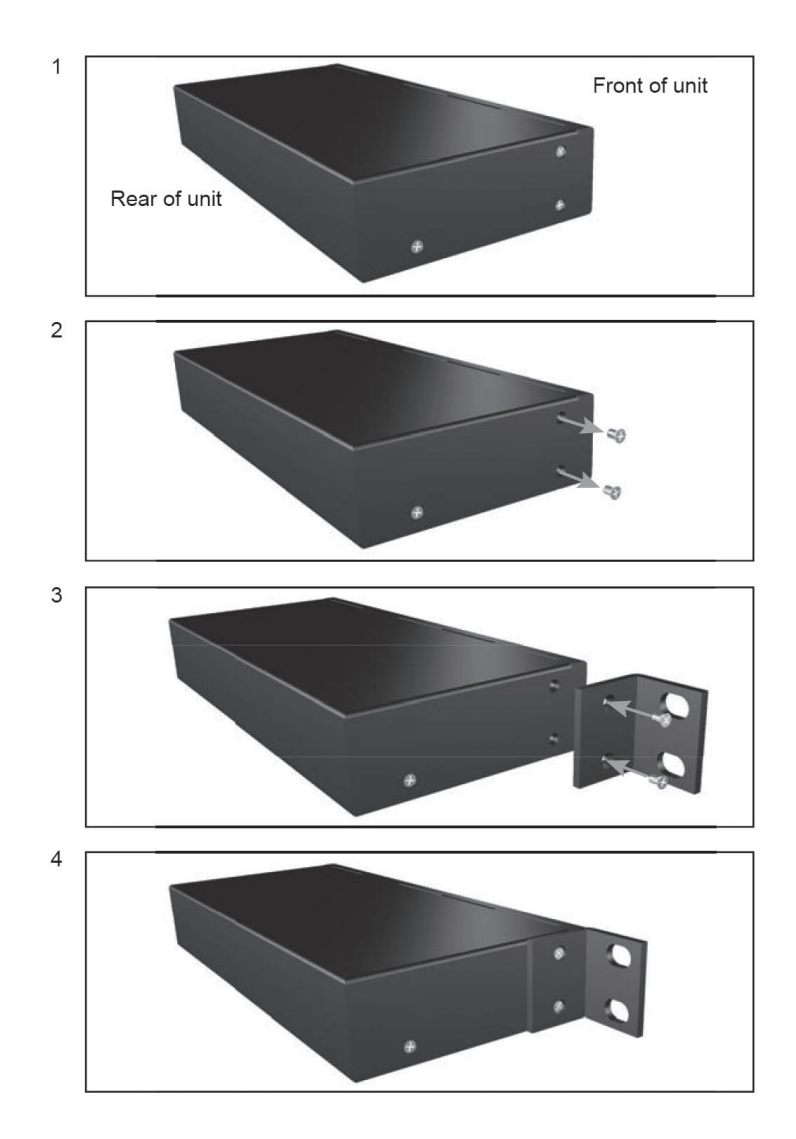

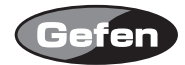

# 各部名称

# 正面

| ① IR延長ポート                 | :別売りのIR受光部延長機を接続するときに使用します。<br>(EXT-RMT-EXTIR) |
|---------------------------|------------------------------------------------|
| <ol> <li>IR受光部</li> </ol> |                                                |
| ③ 入力表示機器LED               | :選択されている入力番号が点灯します。                            |
| ④ 入力切替ボタン1-4              | :入力しているソース機器を変更するときに使用します。                     |
| ⑤ パワー LED                 | :通電している時に点灯します。                                |

:通電している時に点灯します。

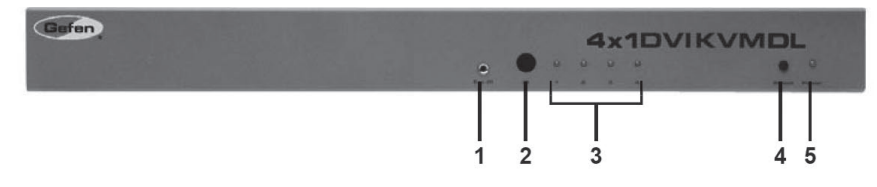

#### 背面

- ⑥ 3.5mmアナログ入力端子 1-4 :オーディオケーブルを接続します。
- ⑦ 3.5mmアナログ出力端子 :オーディオ出力をアンプなどオーディオ機器に接続します。

選択された1~4のオーディオ入力は、このポートから出力されます。

- ⑧ USB type B ポート 1-4 : USB出力機器に接続します。
- ⑨ USB type A コントロールポート 1-4 :USB 機器に接続します。
- (10) RS-232IRシリアルコミュニケーションインターフェイス

:DVIKVM-441DL切替機の内部のコントロールをします。

- ① 電源入力端子 :付属の電源アダプターを接続します。 :ソース機器を接続します。
- <sup>12</sup> DVI入力端子1-4
- ⑬ DVI出力端子
- :表示機器へ接続します。

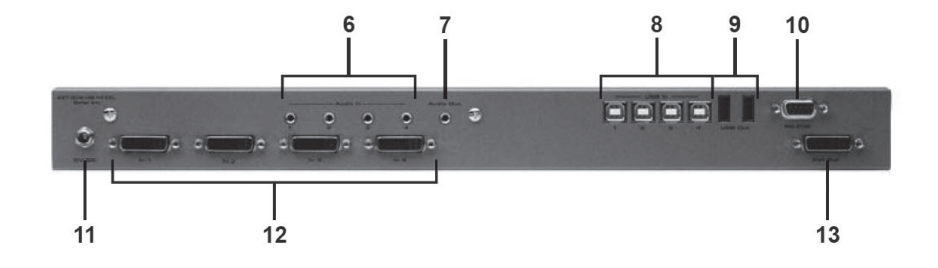

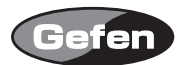

# 仕様

| ビデオアンプ帯域     | : 165MHz x 2                        |
|--------------|-------------------------------------|
| 入力ビデオ信号      | : 1.2v р-р                          |
| DDC 入力信号     | :5vp-p(TTL)                         |
| シングルリンク対応解像度 | : 1920 × 1200                       |
| デュアルリンク対応解像度 | : 3840 × 2400                       |
| DVI 入出力端子    | :DVI 29pin, メス ( デジタルのみ )           |
| 消費電力         | :20 W(最大)                           |
| 電源           | : 5V DC                             |
| サイズ          | : 434W $	imes$ 112D $	imes$ 46H(mm) |
| ラックマウント      | :10                                 |
| 重量           | :5.4kg                              |
|              |                                     |

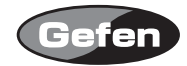

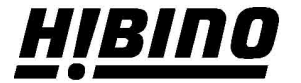

**ヒビノインターサウンド株式会社** 〒105-0022 東京都港区海岸2-7-70 TEL: 03-5419-1560 FAX: 03-5419-1563 E-mail: info@hibino-intersound.co.jp https://www.hibino-intersound.co.jp/